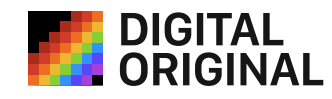

# How to Connect Your Crypto Wallet in Storefront Settings

#### **1** Go to Storefront Settings

- Log in to your AMS account
  - Open the Storefront Settings in the left sidebar.

| DIGITAL & «                 | Storefront settings | Edit                                                                                                    |
|-----------------------------|---------------------|----------------------------------------------------------------------------------------------------|
| Artworks • 6                |                     | Connect crypto wallet                                                                                                    |
| ピタ Selections 1             | Your Logo           | 1 Connect Wallet 2 Save Wallet                                                                                                    |
| Auctions 2                  |                     | Our system is based on <b>blockchain</b> for secure sales transactions and digital file storage. Smart contracts ensure reliable payments to your crypto wallet. |
| Requests     Transactions 2 |                     | Please authorize your primary crypto wallet that supports the Ethereum network for receive funds from sales or easily create and authorize one <u>here</u> .     |
| Q Notifications • 12        | Concert information | Connect Wallet                                                                                                    |
| Artist Profile              | Wallet              | Dont have a Wallet yet? <u>Choose your first Wallet</u>                                                                                                    |
| Storefront Settings         | Custom domain 🗸     | Your custom domain Online                                                                                                    |
|                             |                     | demyter-art.com 🖉                                                                                                    |
|                             |                     | Your domain is successfully connected and is online now.                                                                                                    |

#### **2** Click "Connect Wallet"

- A modal window will appear with wallet options
- Select MetaMask
- If MetaMask is installed, a connection prompt will appear

() If you don't have a wallet yet, click **"Choose your first Wallet"** at the bottom to create one.

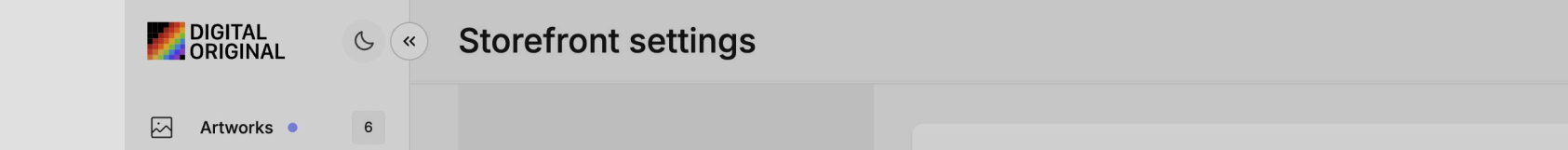

| E Selections 1       |                     | Connect crypto wallet                                                                                                    |
|----------------------|---------------------|----------------------------------------------------------------------------------------------------|
| \ Documents          | Your Logo           | 1 Connect Wallet 2 Save Wallet                                                                                                    |
| Auctions 2           |                     | Our system is based on <b>blockchain</b> for secure sales transactions and digital file storage. Smart contracts ensure reliable payments to your crypto wallet. |
| E Requests           |                     | Please authorize your primary crypto wallet that supports the Ethereum network for receive funds from sales or easily create and authorize one here.             |
| ↑↓ Transactions 2    |                     | Connect Wallet                                                                                                    |
| Q Notifications • 12 | General information | Dont have a Wallet yet? Choose your first Wallet                                                                                                    |
| Artist Profile       | Wallet              |                                                                                                    |
| Storefront Settings  | Custom domain 🗸     | Your quotem domain                                                                                                    |
|                      |                     | demyter-art.com                                                                                                    |
|                      |                     | Your domain is successfully connected and is online now.                                                                                                    |
|                      |                     | Delete domain                                                                                                    |

Edit

| ORIGINAL C («)       | Storefront settings |                                                                            |
|----------------------|---------------------|----------------------------------------------------------------------------|
| Artworks • 6         |                     | Connect crypto wallet                                                      |
| Selections 1         |                     | Connect Wallet     2 Save Wallet                                           |
| \ Documents          | Your Logo           | secure sales transactions and digital file storage. Smart contracts ensure |
| Auctions 2           | 0                   | Connect Wallet X                                                           |
| = Requests           |                     | WalletConnect                                                              |
| ↑↓ Transactions 2    |                     | MetaMask INSTALLED                                                         |
| Q Notifications • 12 | General information | Trust Wallet                                                               |
| Artist Profile       | Wallet              | All Wallets 450+                                                           |
| Storefront Settings  | Custom domain       | Haven't got a wallet? Get started                                          |
|                      |                     | uemyter-art.com o                                                          |
|                      |                     |                                                                            |
|                      |                     | Delete domain                                                              |
| EV. Elion Mass       |                     |                                                                            |

#### **3** Authorize the Wallet

- Open MetaMask
- Make sure you're on the **Ethereum Mainnet**
- Confirm the connection request by clicking "Connect"

|                     | Connect crypto wallet                  |                               | MetaMas                                 | sk                   |
|---------------------|----------------------------------------|-------------------------------|-----------------------------------------|----------------------|
| Vaux Lacro          | Connect Wallet                         |                               | digitalorigi                            | nal.app              |
| Your Logo           | Our system is based on block           | kchain for secure sale:<br>t. | Connect this website with M             | 1etaMask. Learn more |
|                     | < MetaMask                             | ★<br>wallet that s            | Accounts                                | Permissions          |
|                     |                                        |                               | Account 2<br>0x408933DB10<br>(Imported) | \$477.62 USD         |
| General information | Continue in MetaMask                   | irst Wallet                   | Edit accou                              | ints                 |
| Wallet              | Accept connection request in the walle | et                            |                                         |                      |
| Custom domain       | 5 Try again                            |                               |                                         |                      |
|                     | demyter-art.com 🔗                      |                               |                                         |                      |
|                     | Your domain is successfully o          | connected and is onlin        | Cancel                                  | Connect              |

### **Save Your Wallet**

- After connecting, your wallet address will be displayed (e.g. 0x408...3DB10)
- Click "Save Wallet"
- You'll see a success message:
- ✓ Your main wallet has been successfully connected

|                      | <ul> <li>Storefront settings</li> </ul> | Edit                                                                                                    |
|----------------------|-----------------------------------------|----------------------------------------------------------------------------------------------------|
| Artworks • 6         |                                         | artwork is a fragment of a deeper system, where aesthetics are layered with meaning and precision.                                                              |
| E Selections 1       |                                         |                                                                                                    |
| \ Documents          | Your Logo                               | Save your wallet credentials in our system                                                                                                    |
| Auctions 2           |                                         | 1 Connect Wallet 2 Save Wallet                                                                                                    |
| Requests             |                                         | After successfully logging in via your crypto wallet, it's <b>important to save your credentials in our system</b> to enable payment acceptance for your sales. |
| ↑↓ Transactions 2    |                                         | Please click 'Save Wallet' button to complete the operation.                                                                                                    |
| Q Notifications • 12 | General information                     | 0x4083DB10 권 × Save Wallet                                                                                                    |
| Artist Profile       | Wallet                                  |                                                                                                    |
| Storefront Settings  | Custom domain 🗸                         | Your custom domain Online                                                                                                    |
|                      |                                         | demyter-art.com 🖉                                                                                                    |
|                      |                                         | Your domain is successfully connected and is online now.                                                                                                    |
|                      |                                         | Delete domain                                                                                                    |
| EV Elian Voss        |                                         |                                                                                                    |

| Storefront settings |                                                                                                    | MetaMask                                                 |
|---------------------|----------------------------------------------------------------------------------------------------|----------------------------------------------------------|
|                     | artwork is a fragment of a deeper system, where aesthetics                                                | Account 2<br>Ethereum Mainnet                            |
|                     |                                                                                                    | Sign-in request                                          |
| Your Logo           | Save your wallet credentials in our system                                                                | A site wants you to sign in to prove you own th account. |
|                     | 1 Connect Wallet                                                                                          | Estimated changes ⑦ No changes                           |
|                     | After successfully logging in via your crypto wallet, it's <b>impo</b> payment acceptance for your sales. | Request from ams.digitaloriginal.app                     |
|                     | Please click 'Save Wallet' button to complete the operation.                                              | Signing in with Account 2                                |
| General information | 0x4083DB10 ⊡ × Save Wallet )                                                                              | Message                                                  |
| Wallet              |                                                                                                    | lvykKDVLLsqREQQ2Z                                        |
| Custom domain 🗸     | Your custom domain Online                                                                                 | URLhttp:ms.digitaloriginal.appNetworkEthereum Mainne     |
|                     | demyter-art.com Ø                                                                                         | Cancel Confirm                                           |
|                     |                                                                                                    |                                                          |

## **5** Future Actions

- To change wallet: click "Reconnect"
- To remove wallet: click "Delete Wallet"

| DIGITAL C «          | Storefront settings | Edit                                                                                                    |
|----------------------|---------------------|----------------------------------------------------------------------------------------------------|
| Artworks • 6         |                     | About your Storefront                                                                                                    |
| Selections 1         |                     | Art meets structure, intuition meets design. Based in Ukraine, DMTR Studio explores the tension between the mystical and the modern — through visual parratives, symbolic compositions, and experimental textures. Every |
| \ Documents          | Your Logo           | artwork is a fragment of a deeper system, where aesthetics are layered with meaning and precision.                                                                                                    |
| Auctions 2           |                     |                                                                                                    |
| 😑 Requests           |                     | Connected crypto wallet                                                                                                    |
| ↑↓ Transactions 2    |                     | Your crypto wallet has been successfully connected and saved, so you can make sales and receive payments.                                                                                                    |
| Q Notifications • 12 | General information | ⊘ 0x4083DB10 D Reconnect Delete Wallet                                                                                                    |
| Artist Profile       | Wallet 🗸            |                                                                                                    |
| Storefront Settings  | Custom domain 🗸     | Your custom domain Online                                                                                                    |
|                      |                     | demyter-art.com 🖉                                                                                                    |
|                      |                     | Your domain is successfully connected and is online now.                                                                                                    |
| Your wallet          |                     | Delete domain                                                                                                    |
| 🕚 0x4083DB10 🗗       |                     |                                                                                                    |
| EV Elian Voss        |                     |                                                                                                    |

#### **?** Need Help?

Be sure to check out our <u>FAQ section</u>—you'll find answers to common questions. Still stuck? Reach us at: <u>team@digitaloriginal.app</u>